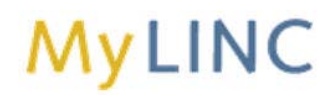

# **My LINC Training Registration**

#### **Overview**

This step-by-step procedure covers how to:

- 1. Register for Training
- 2. Cancel Training

There are three main types of training in My LINC:

- Instructor-Led Training (ILT): Hands-on classes conducted by an instructor in a classroom setting.
- eLearning Training (ELT): Self-paced online courses that include links to system simulations and stepby-step procedures.
- Self-Study Guide (SS): Electronic documents that can be viewed and printed.

#### Important Information

- If you are unable to attend an instructor-led class for which you have registered, you need to log in to My LINC, cancel your registration, and register for another session, if necessary. Canceling your registration releases a seat for someone who may be waiting for training.
- If you are waitlisted for an instructor-led class and have been notified that there is an opening in an upcoming class, it is important that you follow these steps within 24 hours:
  - 1. Cancel your existing registration for the class in My LINC.
  - 2. Immediately re-register for the class.

This removes you from the waitlist and enrolls you into the class.

## **Register for Training**

#### My LINC Home Page

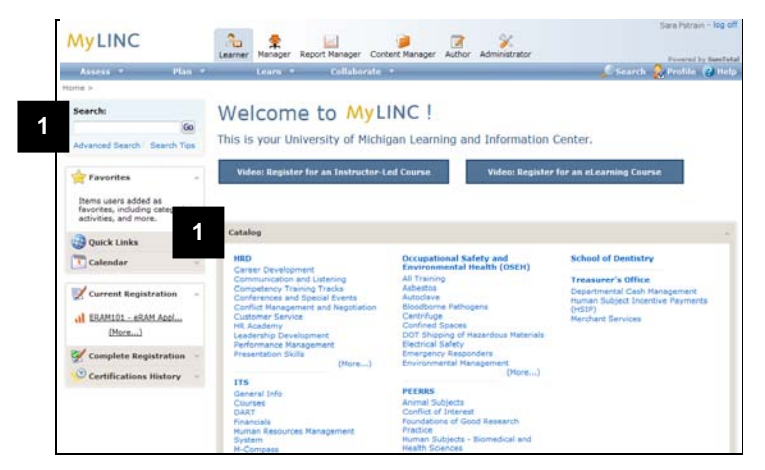

- 1. Locate the course for which you want to register.
- Note: You can search for a course by using the Search function, or by looking through the Catalog. Refer to <u>Navigation</u> <u>In My LINC</u> for information on locating courses.

### Search Results

| Search:<br>test course 60                             | 10 search results found                                                                                                    | tilust match unur                                                                                                    | reason ontaria                                                               | Print 👽 Export      |
|-------------------------------------------------------|----------------------------------------------------------------------------------------------------|----------------------------------------------------------------------------------------------------|------------------------------------------------------------------------------|---------------------|
| Advanced Search Search Tips                           | Anische Manne -                                                                                                    | and in these                                                                                                    | Carda                                                                        | Hand Date           |
| Riter by:<br>E Categories (15)<br>E Activity Type (4) | Actiony Name -<br>Image Actional State (Constraint) -<br>Methods InEQUIRED 31 he Emergency Resp.,<br>Methods InEQUIRED 31 he Emergency Resp.,<br>Methods Index (Constraint) -<br>Methods Index (Constraint) -<br>Methods Internet Actions (Constraint) -<br>Methods Internet Actions (Constraint) -<br>Met | Activity Type<br>ILT Course<br>ILT Course<br>ILT Course<br>Course<br>Course<br>Course<br>Course<br>Course<br>Training For | Cooe<br>LDC<br>HMM001<br>HMM101<br>RAE101<br>RAE201<br>SRE03<br>SRE204       | Start Cate          |
| 2                                                     | Test Course                                                                                                    | Course                                                                                                    | TEST82                                                                       |                     |
|                                                       | P BE FEEL ALL CARINE                                                                                                    | ICT Class                                                                                                    | rescool                                                                      | (1-30) of 10 record |
|                                                       | Test ILT Course<br>Description: Test ILT Course<br>Locations: 1023 Wolverine Tower (Well<br>Start Dust Thursday, January 28, 2012<br>End Date Thursday, January 28, 2012<br>Show schedule in my time 2                                                                                                    | erine Tower)<br>1:00:00 PM EST<br>4:00:00 PM EST                                                                          | Register View Detail<br>Status: Not Registe<br>Cast Information: View Detail | s Other Actions 👻   |
|                                                       | Publish Date: Friday, January 20, 2012 2:                                                                                                    | 21:08 PM EST                                                                                                    |                                                                              |                     |

## **Registration Process page**

| 1 | Tes      | t ILT Course                                                                                                    |                                                          |                              |
|---|----------|----------------------------------------------------------------------------------------------------|----------------------------------------------------------|------------------------------|
| 1 | Test ILT | Course                                                                                                    |                                                          |                              |
| ( | Cance    | D                                                                                                    |                                                          |                              |
| T | o regist | er, select your options. When you are done, click Submit or if                                                         | payment is required, click Purchase.                     |                              |
| 5 | s        | ubmit                                                                                                    |                                                          |                              |
| [ | 7        | ILT Course : Test ILT Course                                                                                           |                                                          | Status: Registration allowed |
|   | Re       | quired: At least 1                                                                                                    |                                                          |                              |
| 4 | 0        | ILT Class : Test ILT Class Session                                                                                     | Locations, Facilities<br>1023 Wolverine Tower, Wolverine |                              |
|   |          | Monday, January 30, 2012<br>1:00:00 PM EST - 3:00:00 PM EST                                                            | Tower                                                    |                              |
|   | 0        | ILT Class : Offering of Test ILT Course                                                                                |                                                          |                              |
|   |          | Monday, January 30, 2012<br>2:00:00 PM EST - 4:00:00 PM EST<br>Register for this activity and select an offering later |                                                          |                              |
|   | 0        |                                                                                                    |                                                          |                              |
| L |          |                                                                                                    |                                                          |                              |

## **Registration Process page**

| Test Course                                                                                            |                                                                  |
|----------------------------------------------------------------------------------------------------|------------------------------------------------------------------|
| This is a test course                                                                                  |                                                                  |
| (Cancel)                                                                                               |                                                                  |
| To register, select your options. When you are done, click Submit or if payment is required, click Pur | chase.                                                           |
| Submit                                                                                                 |                                                                  |
| 📝 🛦 ᠾ Course : <u>Test Course for My LINC upgrade</u>                                                  | Status: Registration allowed<br>Already attended<br>Show Details |

2. Click on the appropriate course in the Search Results list. Information about the course displays in the lower section of the page.

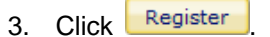

**Note:** If registering for an instructor-led course, follow steps 4-5. If registering for an eLearning course or self-study course, follow steps 6-7.

#### Instructor-led Course Registration

4. Click the radio button next to the session you want to attend.

#### Notes:

- Selecting "Register for this activity and select an offering later" does not record your request.
- If the class you wish to take is full, you may choose to be placed on a waitlist or express interest in the course, if those options are available.
- Classes scheduled on an as-needed basis have one January 01, 2050 date listed. Select this class to notify the instructor of your need. You will be contacted to schedule a specific date/time. Do not use the Outlook calendar feature that is included in the confirmation email.
- 5. Click Submit

### **ELearning and Self-Study Registration**

6. Click Submit

### Activity Details page

| Congratulations! You have completed<br>about your registration status and act | the registration process. Please lo<br>tivity progress. | ok at the d | letails below for | more inform                   | ation                 |
|-------------------------------------------------------------------------------|---------------------------------------------------------|-------------|-------------------|-------------------------------|-----------------------|
|                                                                               | ① Click here to view invoice de                         | tails       |                   |                               |                       |
| Activity Details                                                              |                                                         |             |                   |                               |                       |
| Test Course                                                                   |                                                         |             |                   |                               |                       |
|                                                                               |                                                         |             |                   |                               | -                     |
| Start 🔁 🖬                                                                     | Name                                                    | Status      | Date and Time     | More<br>Information           | Required<br>by Parent |
| Start 🗩 🗊 🗅 📢 Course: Iest Course                                             |                                                         | Registered  |                   | Summary<br>Attempt<br>History |                       |
|                                                                               | Done                                                    |             |                   |                               |                       |

### ELearning and Self-Study Registration

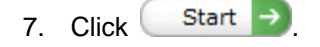

## **Cancel Training**

### My LINC Home Page

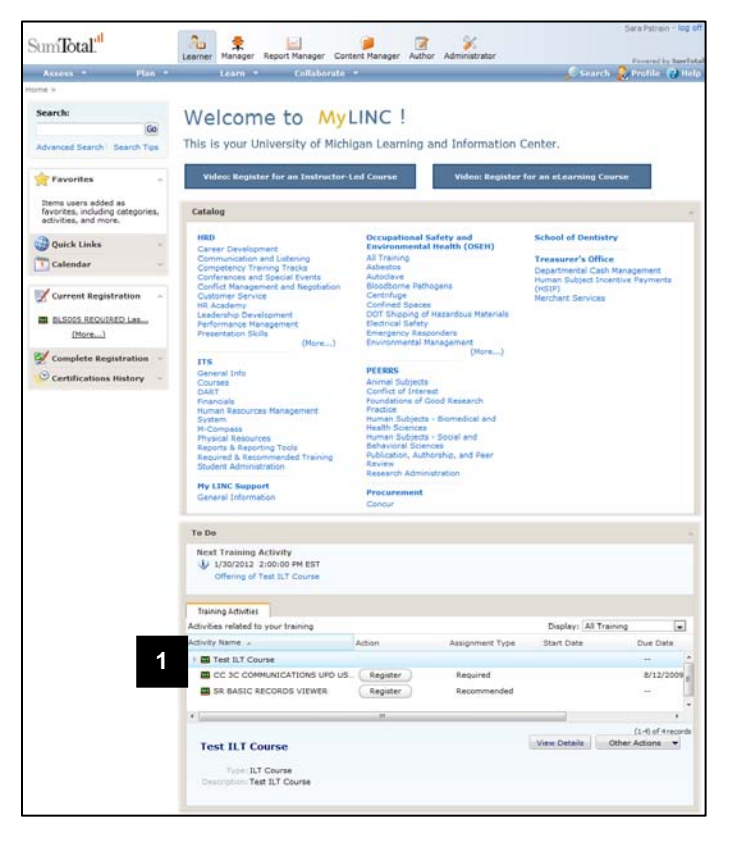

1. Click the course title for which you want to cancel your registration. Information about the course displays in the lower area.

# My LINC Home Page (continued)

| Γο Do                                                                                 |                 |                 |                    |                   |
|---------------------------------------------------------------------------------------|-----------------|-----------------|--------------------|-------------------|
| Next Training Activity<br>(i) 1/30/2012 2:00:00 PM EST<br>Offering of Test ILT Course |                 |                 |                    |                   |
| Training Activities                                                                   |                 |                 |                    |                   |
| ctivities related to your training                                                    |                 |                 | Display: All Train | ing 💌             |
| tivity Name 🔺                                                                         | Action          | Assignment Type | Start Date         | Due Date          |
| Test ILT Course                                                                       |                 |                 |                    |                   |
| CC 3C COMMUNICATIONS                                                                  | JPD US Register | Required        |                    | 8/12/2009         |
| SR BASIC RECORDS VIEWE                                                                | R Register      | Recommended     |                    |                   |
|                                                                                       | ш               |                 |                    | •                 |
|                                                                                       |                 |                 | 2                  | (1-4) of 4 record |
| Test ILT Course                                                                       |                 |                 | View               | ther Actions 🔻    |
|                                                                                       |                 |                 | Can                | cel Registration  |
| Type: ILT Course                                                                      |                 |                 | View               | Activity Details  |
| Description: Test ILT Course                                                          |                 |                 | A                  | dd To Favorites   |

**Cancellation Confirmation** 

| anc                                                                                                    | ellation Confirmation                              |             |                |                 |                   |                 |                                    |             |                  |
|----------------------------------------------------------------------------------------------------|----------------------------------------------------|-------------|----------------|-----------------|-------------------|-----------------|------------------------------------|-------------|------------------|
| These means the list of addiction below. Some activities may be included for cancellation intermedically locates of the registration option requirements. You can do a<br>concert your registration for only the marked advices on (is of the advices on the pack, locat if you have be at a fixed proce for the group of solvities and do not can<br>that a devices, you will all pay the fixed price. If you cancel from all the advices, you will only pay the applicable fees. |                                                    |             |                |                 |                   |                 | can choose to<br>to not cancel fro |             |                  |
|                                                                                                    |                                                    |             |                |                 |                   |                 |                                    |             |                  |
| otal val                                                                                                    |                                                    |             | Cancel Mar     | ked Sel         | ect All Bac       | Ð               |                                    |             |                  |
|                                                                                                    | Name                                               |             | Code           | Activity        | Current<br>Status | Actual<br>Price | Cancellation<br>Fee                | Refund      | Notes            |
| ×                                                                                                    | ILT Course : Test ILT Course                       |             | Test           |                 | Registered        | 0.00 USD        | 0.00 USD                           | 0.00<br>USD | Cancellation fee |
| u are al                                                                                                    | so registered for the following related activities | s. The sele | ected activiti | es will be cano | aled.             |                 |                                    |             |                  |
|                                                                                                    | Name                                               | Code        | Activity D     | Date            | Curre             | nt Status Act   | tual Price Cancel                  | lation Fee  | Refund Not       |
| ~                                                                                                    | ILT Class : Offering of Test ILT Course            | Test001     | Monday, Ja     | enuary 30, 201  | 2 Regist          | ered            |                                    |             |                  |

- 2. Click the Other Actions drop down menu.
- 3. Select Cancel Registration.

4. Click Cancel Marked